## 🗑 Concordia + 🥝 YuJo

## Adding a sub-channel to a course channel

Your main course channel is automatically generated when you add the YuJa activity to your Moodle course page. At any time, you can add additional sub-channels to organize videos into weeks and topics or to create a space where students can publish class presentations.

To add a sub-channel:

- 1. Go to **moodle.concordia.ca** and log in with your Concordia netname and password.
- 2. On the My Concordia Courses block, select the course name.
- 3. On the course homepage, select the YuJa activity link.

Your personal media library (My Media) is displayed.

4. On the left-side navigation bar, scroll down to the **Shared** section, and then select **All Channels**.

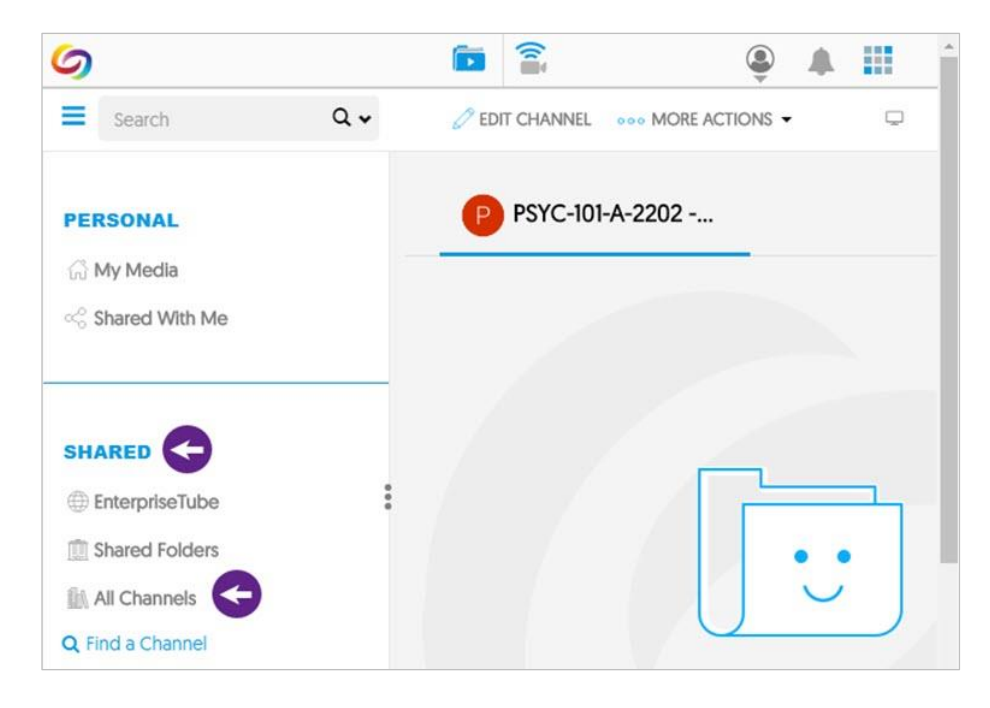

A list of your course channels is displayed.

5. Select the name of the course (for example, **PSYC 101 2202 A**).

## 🗑 Concordia + 🥝 YuJo

The course channel page is displayed.

6. On the channel's action bar, select Edit Channel.

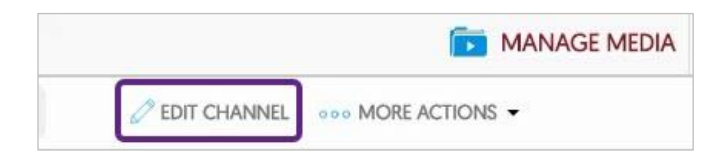

7. Select New Sub-Channel.

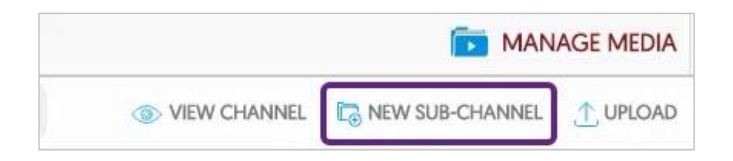

8. In the **New sub-channel name** box, enter the sub-channel name, and then select **Save**.

A new sub-channel folder is displayed on the main course channel page.

**Note:** To exit editing mode, you can select **View Channel**. The sub-channel is displayed as a new tab.

## **GETTING HELP**

For more information about these features, contact the IITS Training and Support team at <u>moodle@lists.concordia.ca</u>.